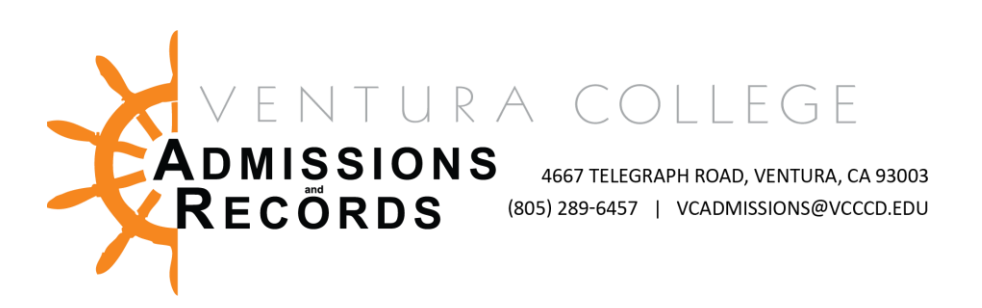

## Adding a Course with an Add Code in Registration Planner

- 1. Go to the MyVCCCD student portal and drop the waitlisted class in Registration Planner.
  - Click on Current Schedule and select "Edit or Drop Classes"
  - On the Registration Status of the class, select "Drop Before Class Begins" and Save.
  - <u>NOTE: Start on step 2 if you are not waitlisted in the class.</u>

| Ø Build Sc             | hedule 🏾 🏲 Shoppi                                                | ng Cart (0) 🛗 Current Se                                                                                                    | chedule (1)                                                   | \$\$ Paym          | ent Options 🛛 🕅 | Help 🕞 Sign out |
|------------------------|------------------------------------------------------------------|----------------------------------------------------------------------------------------------------|---------------------------------------------------------------|--------------------|-----------------|-----------------|
| Edit or                | Drop Class                                                       | ses for Fall 20                                                                                                    | )22                                                           |                    | Cancel          | Save            |
| Course                 | Class Settings                                                   | Registration Status                                                                                                    | Day                                                           | r(s) & Location(s) | (               | Dates           |
| AC-R010<br>2. Click or | ∰ Current Sch                                                    | Wait Listed -<br>Wait Listed<br>Drop Before<br>Class Begins                                                                                                    | M 6:30pm - 9:5                                                | 0pm -              | 08/29/202       | 2 - 12/12/2022  |
| •                      | Enter the Cr<br>You hav<br>Sprin<br>Start<br>Find cours<br>and b | RN of the class a<br>ven't registered<br>ng 2022 classes<br>Building a Schedule<br>ses you wish to take for the upcon<br>lock out times you don't want class<br>Build Current Schedule<br>OR<br>3 Comma for multiple adds (e.g., 1234, 1 | nd click on r<br>for any<br>yet.<br>Now<br>hing term<br>ises. | egister.           |                 |                 |

Click on Continue to confirm you would like to register

Please Confirm

Confirm that you want to register this schedule by clicking "Continue" below.

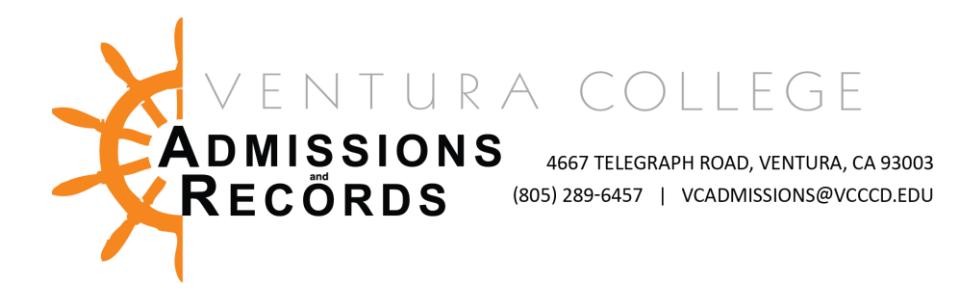

3. Enter the Add Authorization Code and click "OK".

In order to register for the following courses you must enter an add authorization code. Contact your instructor if you do not have an add code.

Enter the add authorization code for the following courses.

A You are **not** registered for the following courses.

- CRN 33053: Authorization code required
- Authorization required: Closed Section
- See instructor for add code
- 4. You will be prompted with a successful registration message if you are registered for the class. Click "OK".

OK

| Registration Results                   |                                                 |
|----------------------------------------|-------------------------------------------------|
| You have been success                  | fully registered for the following courses.     |
|                                        | ок                                              |
| 5. Click on<br>All fees are due at the | to pay for the course.<br>time of registration. |